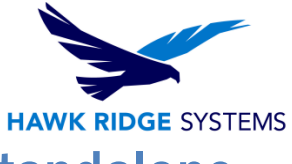

#### How to Install SOLIDWORKS PCB 2022 Standalone

| TITLE:    | SOLIDWORKS PCB 2022 Standalone Installation Guide                 |
|-----------|-------------------------------------------------------------------|
| DATE:     | September 2021                                                    |
| SUBJECT:  | SOLIDWORKS PCB 2022 Standalone Installation Configuration         |
| ABSTRACT: | This guide gives instructions for installing SOLIDWORKS PCB 2022. |

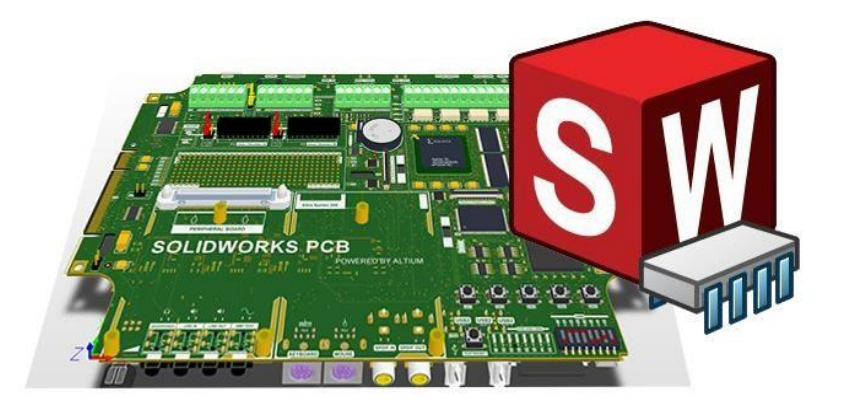

This guide gives instructions for installing SOLIDWORKS PCB 2022. It is written for standalone installations of SOLIDWORKS PCB 2022. In this configuration, all program components are on the same computer. The software can also be installed in a shared configuration where a server computer, or other computer able to reach the network, hosts SOLIDWORKS PCB Services data, while user computers run either SOLIDWORKS PCB, SOLIDWORKS PCB Connector or the SOLIDWORKS PCB Add-In. Please contact Hawk Ridge Systems Technical Support if you are unsure of your SOLIDWORKS PCB configuration type.

SOLIDWORKS PCB 2022 uses the same installation manager as other SOLIDWORKS products, including the 3D CAD software. If upgrading other SOLIDWORKS products along with SOLIDWORKS PCB 2022, please also refer to their <u>upgrade guides</u> for further instructions.

This is not a troubleshooting guide. If you have any technical issues with SolidWorks, please contact <u>Hawk Ridge Systems technical support</u>.

This document is only to be distributed and used by Hawk Ridge Systems customers. Any other use is prohibited.

©2021 Hawk Ridge Systems

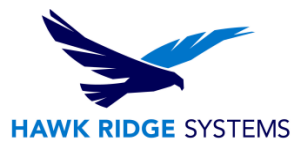

#### Contents

| Product Information                | 2 |
|------------------------------------|---|
| licensing                          | 3 |
| Configuration Requirements         | 4 |
| Program Components                 | 5 |
| Before Installation                | 6 |
| Installing SOLIDWORKS PCB Services | 6 |
| SOLIDWORKS PCB Client Installation | 0 |
| Appendix: License Transfer         | 5 |
| Online Transfer                    | 6 |
| E-mail Transfer1                   | 7 |

## **Product Information**

SOLIDWORKS PCB is a PCB design tool that integrates with SOLIDWORKS 3D to allow collaboration between electrical and mechanical designers. Changes to a PCB design can be made in either SOLIDWORKS PCB or SOLIDWORKS 3D then synchronized between the two programs.

SOLIDWORKS PCB Connector is also available. This product enables SOLIDWORKS 3D integration with Altium Designer. Here the PCB design tools are provided by Altium Designer, while the 3D collaboration tools are provided by SOLIDWORKS PCB Connector. Note that sales and support for Altium Designer are not provided by Hawk Ridge Systems or SOLIDWORKS.

Refer to www.solidworkspcb.com for more information.

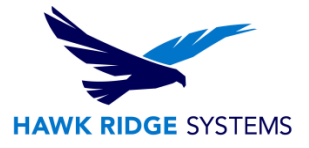

## Licensing

SOLIDWORKS PCB 2022 can be used with standalone and network licenses. Note that the license type differs from the installation configuration type, which can be standalone or shared. The installation configuration type can be standalone or client-server (this guide is for the standalone configuration). Either license type can be used with either configuration type.

If you have a standalone license, you will need to activate SOLIDWORKS PCB 2022 after installing. You will be automatically prompted to do this when launching the application after an upgrade. Refer to our guide titled 2022 Product Activation for more information on activation methods. If you are moving your SOLIDWORKS PCB 2022 installation to a new computer, you will need to transfer your license activation off the old computer before activating on the new one. Refer to the <u>Appendix</u> for instructions on transferring your SOLIDWORKS PCB standalone license.

If you have a network license, the SolidNetwork License Manager on the license server computer needs to be of a version at or above the version of SOLIDWORKS PCB 2022 that you are installing. If this is not already the case, refer to our guide titled 2022 Network Server Installation to install and activate the SolidNetwork License Manager.

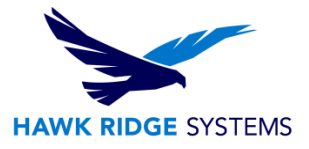

# **Configuration Requirements**

If you are installing SOLIDWORKS PCB 2022 and are looking to take advantage of 3D imaging and data transfer, you must either install SOLIDWORKS 3D along with SOLIDWORKS PCB 2022 or have SOLIDWORKS 3D previously installed on your computer. It is recommended that SOLIDWORKS 3D and SOLIDWORKS PCB be of the same version and service pack, however it is not required. See the compatibility matrix below.

| Altium<br>Designer    | SOLIDWORKS PCB<br>Connector                                                   | SOLIDWORKS PCB Services                                                                                   | SOLIDWORKS                                                                                   |
|-----------------------|-------------------------------------------------------------------------------|----------------------------------------------------------------------------------------------------|----------------------------------------------------------------------------------------------|
|                       | SOLIDWORKS PCB<br>Connector 2017                                              | SOLIDWORKS PCB Services 2017,<br>SOLIDWORKS PCB Service 2018.<br>Recommended to have all on same version  | SOLIDWORKS 2017                                                                              |
| Altium<br>Designer 17 | SOLIDWORKS PCB<br>Connector 2018                                              | SOLIDWORKS PCB Services 2017,2018                                                                         | SOLIDWORKS 2018 and<br>SOLIDWORKS 2017 SP5 with<br>the hotfix 1041422 – Solution<br>S-074212 |
| Altium                | SOLIDWORKS PCB<br>Connector 2018                                              | Only SOLIDWORKS PCB Services 2018                                                                         | SOLIDWORKS 2018 and<br>SOLIDWORKS 2017 SP5 with<br>the hotfix 1041422 – Solution<br>S-074212 |
| Designer 18           | SOLIDWORKS PCB<br>Connector 2019                                              | SOLIDWORKS PCB Services 2019,<br>SOLIDWORKS PCB Services 2018.<br>Recommended to have all on same version | SOLIDWORKS 2019,<br>SOLIDWORKS 2018 -<br>(No copper or decals)                               |
| Altium<br>Designer 19 | SOLIDWORKS PCB<br>Connector 2019                                              | SOLIDWORKS PCB Services 2019                                                                              | SOLIDWORKS 2019,<br>SOLIDWORKS 2018 SP5-<br>(No copper or decals)                            |
|                       | SOLIDWORKS PCB<br>Connector 2018 For<br>Nexus                                 | Altium Vault/Nexus Server                                                                                 | SOLIDWORKS 2018                                                                              |
| Altium Nexus          | SOLIDWORKS PCB<br>Connector 2019 For<br>Nexus                                 | Altium Vault/Nexus Server                                                                                 | SOLIDWORKS 2019,<br>SOLIDWORKS 2018 -<br>(No copper or decals)                               |
| Altium                | SOLIDWORKS PCB<br>Connector 2019<br>(S-072690<br>Connector<br>2019.0.0.701)   | SOLIDWORKS PCB Services 2019,<br>SOLIDWORKS PCB Services 2020<br>Recommended to have all on same version  | SOLIDWORKS 2019<br>(No Flex Designs)                                                         |
| Designer 20           | SOLIDWORKS PCB<br>Connector 2020                                              | SOLIDWORKS PCB Services 2020                                                                              | SOLIDWORKS 2020                                                                              |
|                       | SOLIDWORKS PCB<br>Connector 2021                                              | SOLIDWORKS PCB Services 2021                                                                              | SOLIDWORKS 2021                                                                              |
| Altium                | SOLIDWORKS PCB<br>Connector 2019<br>(S-072690<br>- Connector<br>2019.0.0.701) | SOLIDWORKS PCB Services 2019,<br>SOLIDWORKS PCB Services 2020                                             | SOLIDWORKS 2019<br>(No Flex Designs)                                                         |
| Designer 21           | SOLIDWORKS PCB<br>Connector 2020                                              | SOLIDWORKS PCB Services 2020                                                                              | SOLIDWORKS 2020                                                                              |
|                       | SOLIDWORKS PCB<br>Connector 2021                                              | SOLIDWORKS PCB Services 2021                                                                              | SOLIDWORKS 2021                                                                              |

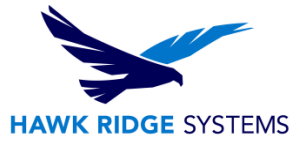

#### **Program Components**

For SOLIDWORKS PCB, you will need to install:

- SOLIDWORKS PCB Services
- SOLIDWORKS PCB

Refer to the table below for more information on the four program components.

| Program Component | Description                                                                            | Typical Installation Location                       |
|-------------------|----------------------------------------------------------------------------------------|-----------------------------------------------------|
| SOLIDWORKS PCB    | Service that enables communication and collaboration between the SOLIDWORKS            | Server computer accessible to all<br>user computers |
| Services          | PCB and SOLIDWORKS 3D programs                                                         |                                                     |
| SOLIDWORKS PCB    | Standalone PCB design program typically used by an electrical designer                 | ECAD user computer                                  |
| SOLIDWORKS PCB    | Add-in for SOLIDWORKS 3D (typically used by a mechanical designer), allowing           | MCAD user computer running<br>SOLIDWORKS 3D         |
| Add-In            | it to connect to SOLIDWORKS PCB<br>Services and push changes back to<br>SOLIDWORKS PCB |                                                     |

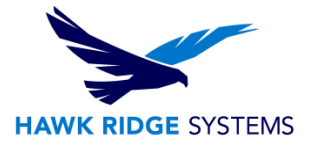

# **Before Installation**

Hawk Ridge Systems highly recommends taking a moment before installing SOLIDWORKS and ensuring you are ready to load your new software. First, check the following links to ensure <u>minimum system</u> requirements and the video card compatibility is met. Also, confirm that the hard drive has enough space to have at least 15% free space, after the full installation. Back-up data such as any shared Toolbox library, Design Library, Template files, or a data management vault. As always, verify workmates, customers, or vendors are all on the same version of SOLIDWORKS. SOLIDWORKS cannot open files from newer versions.

## **Installing SOLIDWORKS PCB Services**

This section installs the SOLIDWORKS PCB Services program.

- 1. Select Server Products on the Welcome screen and navigate to SOLIDWORKS PCB Services
- 2. Check the box next to SOLIDWORKS PCB Services and click Next.

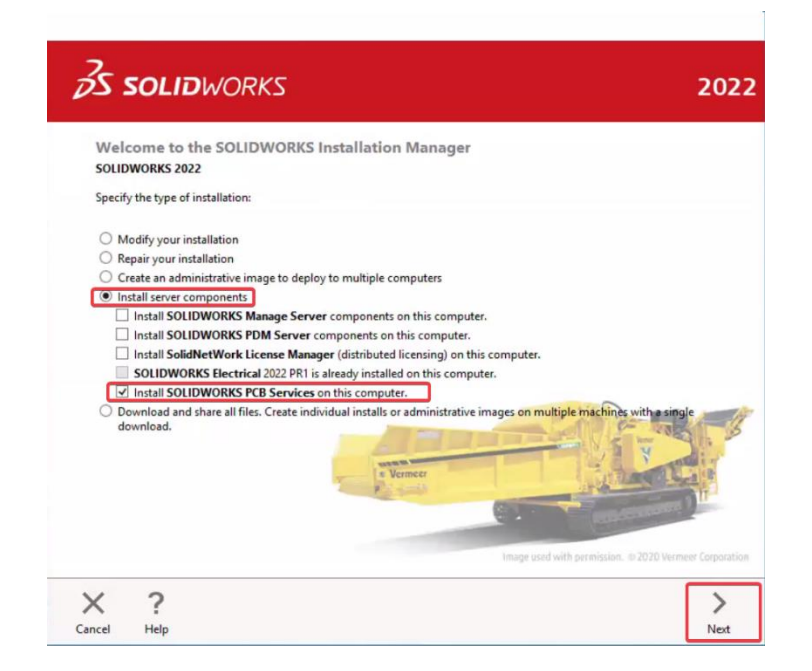

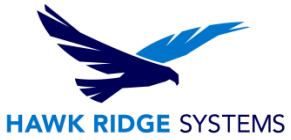

3. Specify the installation location, database folder, revisions file folder, and port number by selecting CHANGE, next to PCB Options on the Summary Page, for custom settings. Click Back to Summary when finished. We recommend keeping the default values for all options here.

| Summary                                                                                                    |                                                                                                    |                                      |
|----------------------------------------------------------------------------------------------------|----------------------------------------------------------------------------------------------------|--------------------------------------|
| V SOLIDWORKS PCB Services                                                                                                    |                                                                                                    | Change 🖉                             |
| Installation location:                                                                                                    | C:\Program Files\SOLIDWORKS Corp\SOLIDWORKS PC                                                                                   | B Services                           |
| Database folder:                                                                                                    | C:\ProgramData\SOLIDWORKS\SOLIDWORKS PCB Serv                                                                                    | vices                                |
| Revisions file folder:                                                                                                    | C:\ProgramData\SOLIDWORKS\SOLIDWORKS PCB Serv                                                                                    | vices\Revisions                      |
| Http Port number:                                                                                                    | 9780                                                                                                    |                                      |
| Https Port number:                                                                                                    | 9785                                                                                                    |                                      |
| > Download Options                                                                                                    |                                                                                                    | Change 🤌                             |
|                                                                                                    |                                                                                                    |                                      |
| ✓ I accept the terms of the SOL<br>License Agreement                                                                                                    | JDWORKS Estimated in                                                                                                    | nstallation size: 587 MB             |
| ( )                                                                                                    |                                                                                                    | 1                                    |
| S C                                                                                                    |                                                                                                    | < C                                  |
| cel Help                                                                                                    |                                                                                                    | Back Instal                          |
| SOLIDWORK                                                                                                    | <5                                                                                                    | Back Instal                          |
| cel Help SOLIDWORKS PCB Serv                                                                                                    | <b>KS</b><br>ices Options                                                                                                    | Back Instal                          |
| CEL Help SOLIDWORKS PCB Serv Installation Location                                                                                                    | KS<br>ices Options                                                                                                    | Back Instal                          |
| C: Program Files\SOLID                                                                                                    | CS<br>ices Options<br>WORKS Corp\SOLIDWORKS PCB Services                                                                         | Back Instal                          |
| Cel Help  SOLIDWORKS PCB Serv  Installation Location  C:Program Files\SOLIDV  Data Folders                                                                                                    | CS<br>ices Options<br>WORKS Corp\SOLIDWORKS PCB Services                                                                         | Back Instal                          |
| Cel Help<br>SOLIDWORKS PCB Server<br>V Installation Location<br>C: Program Files\SOLIDW<br>V Data Folders<br>Database folder:                                                                                                    | KS<br>ices Options<br>WORKS Corp\SOLIDWORKS PCB Services                                                                         | Back Instal                          |
| Cel Help<br>SOLIDWORKS PCB Servi<br>V Installation Location<br>C:\Program Files\SOLIDW<br>V Data Folders<br>Database folder:<br>Database folder:                                                                                                    | VORKS Corp\SOLIDWORKS PCB Services                                                                                               | Back Instal                          |
| Cel Help<br>SOLIDWORKS PCB Serv<br>SOLIDWORKS PCB Serv<br>VInstallation Location<br>C:\Program Files\SOLIDV<br>Data Folders<br>Database folder:<br>C:\ProgramData\SOL<br>Buildion 6:100                                                                                                    | IDWORKS\SOLIDWORKS PCB Services                                                                                                  | Back Instal                          |
| cel Help  SOLIDWORKS PCB Serv  Installation Location  C:\Program Files\SOLID\  Data Folders Database folder:  C:\ProgramData\SOL Revisions folder:                                                                                                    | IDWORKS\SOLIDWORKS PCB Services                                                                                                  | Back Instal                          |
| cel Help  SOLIDWORKS PCB Serv  Installation Location  C:\Program Files\SOLID\  Data Folders  Database folder:  C:\ProgramData\SOL  Revisions folder:  C:\ProgramData\SOL                                                                                                    | KS ices Options NORKS Corp\SOLIDWORKS PCB Services IDWORKS\SOLIDWORKS PCB Services IDWORKS\SOLIDWORKS PCB Services               | Back Instal                          |
| cel Help  SOLIDWORKS PCB Serv  Installation Location  C:\Program Files\SOLID\ Data Folders Database folder:  C:\ProgramData\SOL Revisions folder:  C:\ProgramData\SOL                                                                                                    | KS ices Options WORKS Corp\SOLIDWORKS PCB Services IDWORKS\SOLIDWORKS PCB Services IDWORKS\SOLIDWORKS PCB Services\Revisions     | Back Instal                          |
| cel Help  SOLIDWORKS PCB Serv  V Installation Location  C:\Program Files\SOLID\  Data Folders Database folder:  C:\ProgramData\SOL Revisions folder:  C:\ProgramData\SOL Revisions folder:  PCB Services Configuration Http Port Number: 9780 9780 9780                                                                                                    | CS ices Options WORKS Corp\SOLIDWORKS PCB Services IDWORKS\SOLIDWORKS PCB Services IDWORKS\SOLIDWORKS PCB Services\Revisions     | Back Instal                          |
| cel     Help       SolidWorks PCB Serve       SolidWorks PCB Serve       SolidWorks PCB Serve       SolidWorks PCB Serve       SolidProgram Files/SOLIDW       Data Folders       Database folder:       C:\Program Data\SOL       Revisions folder:       C:\ProgramData\SOL       Revisions folder:       C:\ProgramData\SOL       PCB Services Configuration       Https Port Number:       9785            | CS  ices Options  WORKS Corp\SOLIDWORKS PCB Services  IDWORKS\SOLIDWORKS PCB Services  IDWORKS\SOLIDWORKS PCB Services\Revisions | Back Instal<br>2<br>Browse<br>Browse |
| cel     Help       SolidWorks PCB Serve       SolidWorks PCB Serve       SolidWorks PCB Serve       SolidWorks PCB Serve       SolidWorks PCB Serve       SolidWorks PCB Serve       SolidWorks PCB Serve       C: Program Files\SOLIDW       Revisions folder:       C: ProgramData\SOL       Revisions folder:       C: ProgramData\SOL       PCB Services Configuration       Https Port Number:       9785 | CS  ices Options  NORKS Corp\SOLIDWORKS PCB Services  LDWORKS\SOLIDWORKS PCB Services  LDWORKS\SOLIDWORKS PCB Services\Revisions | Back Instal                          |

?

Help

X

Cancel

Back to Summary

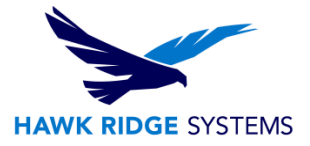

4. CHANGE or accept the default(s), shown in the screenshots below, then click Download and Install.

| <b>S SOLID</b> WORK                                | ζ                                                           | 202        |
|----------------------------------------------------|-------------------------------------------------------------|------------|
| Summary                                            |                                                             |            |
| V SOLIDWORKS PCB Services                          | Chang                                                       | e 🤌        |
| Installation location:                             | C:\Program Files\SOLIDWORKS Corp\SOLIDWORKS PCB Services    |            |
| Database folder:                                   | C:\ProgramData\SOLIDWORKS\SOLIDWORKS PCB Services           |            |
| Revisions file folder:                             | C:\ProgramData\SOLIDWORKS\SOLIDWORKS PCB Services\Revisions |            |
| Http Port number:                                  | 9780                                                        |            |
| Https Port number:                                 | 9785                                                        |            |
| / Download Options                                 | Linding                                                     | s 🗸        |
| I accept the terms of the SOL<br>License Agreement | IDWORKS Estimated installation size: 5                      | 587 MB     |
| ∧ r                                                |                                                             |            |
| ancel Help                                         | Back                                                        | Install No |

- 5. Open a browser and go to the URL http://localhost:9780. We suggest bookmarking this page for easy access to the SOLIDWORKS PCB Services interface.
- 6. Log in with the username admin and password admin.

| Sign i   | n to SOLIDWORKS PO | CB Services |
|----------|--------------------|-------------|
| Username | admin              |             |
| Password |                    | ]           |

7. Click on USERS > Add User, then use the form to enter information for a new user. Repeat this for all the users that will be connecting to SOLIDWORKS PCB Services. Note that users can be added to

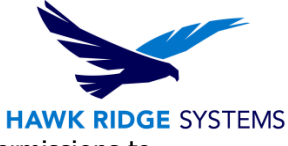

roles and new roles can be created. Roles can then be used to control user permissions to SOLIDWORKS PCB data.

| Users Roles | Add User          | icensing Sessions  | ×      | 0 | 4 | - 74 | 160 | D)) |
|-------------|-------------------|--------------------|--------|---|---|------|-----|-----|
| User Name   | *First Name:      |                    | Ħ      | _ |   |      |     |     |
| & semin     | *Last Name:       | Ruilt in           |        |   | - | /    |     |     |
| & SFREW     | *User Name:       |                    |        | m |   | 1    |     |     |
| & System    | *Password:        |                    |        |   |   | 1    | •   |     |
|             | *Email:<br>Phone: |                    |        |   |   |      |     |     |
|             |                   | Role Name 1        | Member |   |   |      |     |     |
|             | User Roles:       | No data to display |        |   |   |      |     |     |
|             | New Roles:        |                    |        |   |   |      |     |     |

8. After adding all users, click on the VCS tab to show the DefaultRepository. Click on the Share button to bring up the Manage Permissions dialog. Add users or roles to the repository to give the users added at step 7 access to this repository. Note that you can create multiple repositories with different users having different permissions to each.

| VAULT VIS 110.00 11 |      |       |      |        |        |   |       |            |
|---------------------|------|-------|------|--------|--------|---|-------|------------|
| Manage permissions  |      |       |      | 0      | c ]]   |   |       | Repository |
| Users Roles         |      |       |      | + Add  | ternal |   | Share | Remove     |
| SVN User            | READ | WRITE | Edit | Remove |        | 1 | 4     | ×          |
| admin               | ×    | Z     | 1    | ×      |        |   |       |            |
|                     |      |       |      |        |        |   |       |            |

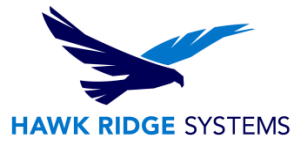

- 9. Click Sign Out when finished.
- 10. Note that all user computers will need to be able to communicate with SOLIDWORKS PCB Services over the network on the port specified at step 3. Add exceptions to all firewalls or security programs that might affect this communication.

## **SOLIDWORKS PCB Client Installation**

REMINDER: If upgrading from a previous version of SOLIDWORKS PCB, we strongly recommend backing up data before proceeding.

- 1. Make sure you are logged in as the administrator.
- 2. Disable all anti-virus and anti-spyware tools and turn off Windows User Account Control.
- 3. Locate your SOLIDWORKS 2022 installation media (DVD or download) and launch the setup application (setup.exe). You should see the Welcome screen for the SOLIDWORKS Installation Manager. Select Individual (on this computer) and click Next.

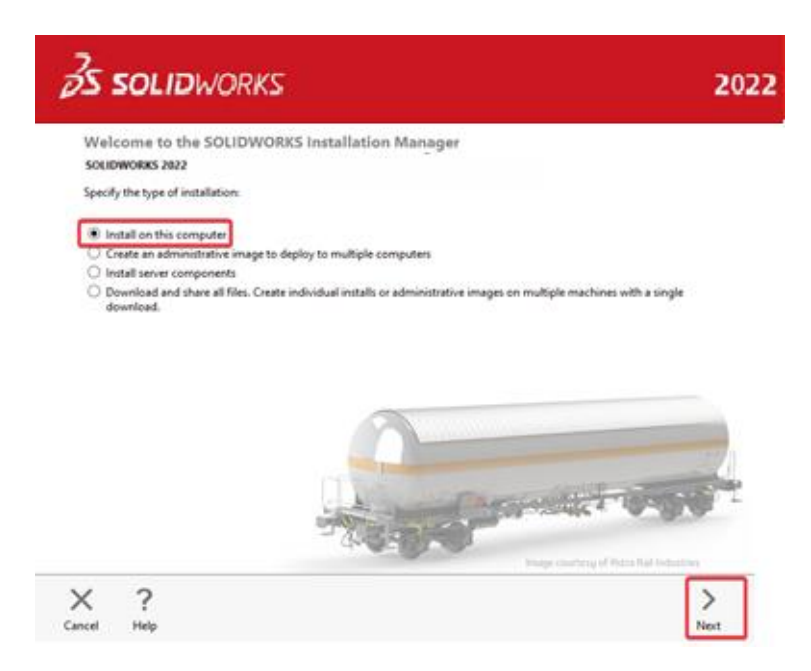

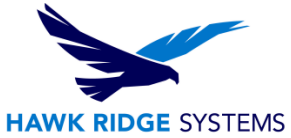

4. You will then see the Serial Number screen where you can enter your serial number for your SOLIDWORKS PCB installation. Note that you do not need to enter multiple serial numbers if your SOLIDWORKS serial number is the same as your SOLIDWORKS PCB serial number. Click Next.

| <b>3S SOLID</b> WORKS                                                                          | 2022     |
|------------------------------------------------------------------------------------------------|----------|
| Serial Number                                                                                  |          |
| Enter your serial number information                                                           | î        |
| > 3D Design<br>SOLIDWORKS CAD                                                                  |          |
| Visualization     Visualize, Visualize Boost                                                   |          |
| Simulation<br>Flow Simulation, Motion, Plastics, Simulation                                    |          |
| > CAM ()                                                                                       |          |
| <ul> <li>Technical Communication<br/>Composer, Composer Player Pro, Inspection, MBD</li> </ul> |          |
| Electrical Design     SOLIDWORKS Electrical                                                    |          |
| SOLIDWORKS Electrical 3D                                                                       |          |
| SOLIDWORKS PCB                                                                                 | ~        |
| X ?                                                                                            | < >      |
| Cancel Help Ba                                                                                 | ack Next |

- 5. The SOLIDWORKS Installation Manager will verify your serial number and perform an automatic system check for any existing versions of SOLIDWORKS or SOLIDWORKS PCB. Take note of any messages or warnings during this step.
- 6. At the Summary screen, you can change the settings and options defined for the installation. To do so, click CHANGE on the right side of each option.

| S SOLIDWORKS                                                                                                   | 2                                                                     | 20    |
|----------------------------------------------------------------------------------------------------|-----------------------------------------------------------------------|-------|
| Summary<br>This is a new installation of 2021 Beta3.                                                           |                                                                       |       |
| ✓ Products                                                                                                    | Change 🧪                                                              |       |
| SOLID/WORKS CAM<br>SOLID/WORKS FOB<br>3DEXPERIENCE Marketplace<br>SOLID/WORKS Simulation<br>SOLID/WORKS Median | ^                                                                     |       |
| Note: Required system components will be installed (24 MB): C                                                  | Check For Updates.                                                    |       |
| > Download Options                                                                                             | Change 🤌                                                              |       |
| ✓ Installation Location                                                                                        | Shanga 🥖                                                              |       |
| Installation location: C//Program Files/SOLDWORKS C                                                            | Torp                                                                  |       |
| > Toolbox/Hole Wizard Options                                                                                  | Change 🥖                                                              | Ŧ     |
| > Electrical Options                                                                                           | Change 🥒 👌                                                            | More  |
| I accept the terms of the SOLIDWORKS     License Agreement                                                     | Estimated installation size: 14 GB<br>Estimated download size: 5.5 GB |       |
| Κ ?                                                                                                    | < 📩                                                                   |       |
| scel Help                                                                                                    | Back Download and I                                                   | Insta |

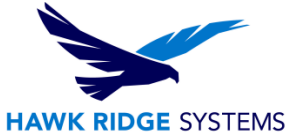

7. Click CHANGE next to Products to go to the Product Selection screen. Scroll down and ensure that SOLIDWORKS PCB is checked ON. Nested here are the individual SOLIDWORKS products. Click Back to Summary when finished.

| Product Selection                                                                                                    |                                                 |  |
|----------------------------------------------------------------------------------------------------|-------------------------------------------------|--|
| Select products to add or remove.                                                                                              |                                                 |  |
| * Indicates a change has been made.                                                                                            |                                                 |  |
| SOLIDWORKS Premium                                                                                                    | Select different packages or products           |  |
| *eDrawings                                                                                                    |                                                 |  |
| *SOLIDWORKS File Utilities                                                                                                    | ~                                               |  |
| PV360 Network Client (524 MB)                                                                                                  |                                                 |  |
| SOLIDWORKS Electrical                                                                                                    |                                                 |  |
| *SOLIDWORKS Composer Player                                                                                                    |                                                 |  |
| SOLIDWORKS CAM                                                                                                    |                                                 |  |
| SOLIDWORKS PCB                                                                                                    |                                                 |  |
| SOLIDWORKS Manage Client (667 MB)                                                                                              |                                                 |  |
| SOLIDWORKS PDM Client (862 M8)                                                                                                 |                                                 |  |
| API Tools                                                                                                    |                                                 |  |
| SOLIDWORKS Simulation                                                                                                    |                                                 |  |
| SOLIDWORKS Motion                                                                                                    | •                                               |  |
| Install SOLIDWORKS PCB Viewer 2022                                                                                             |                                                 |  |
| SOLIDWORKS PCB Viewer allows views and reviews of native Si<br>collaboration with all the members of your electronics design t | OLIDWORKS PCB designs and projects for<br>team. |  |
|                                                                                                    | Estimated additional space required: 0 KB       |  |
|                                                                                                    | Does not include the size of any downloads.     |  |

- 8. In the Download Options, we recommend disabling the Background Downloader, as it is known to cause issues with upgrades. Click CHANGE next to Download Options, then deselect Use the background downloader. Click Back to Summary when finished.
- 9. Confirm that all the information on the Summary screen is correct. Accept the license agreement then click Download and Install to begin the installation.

| Solidworks                                                                                                | 20                                                                    |
|----------------------------------------------------------------------------------------------------|-----------------------------------------------------------------------|
| This is a new installation of 2022                                                                        |                                                                       |
| ✓ Products                                                                                                | Change 🌽                                                              |
| SOLIDWORKS CAM<br>SOLIDWORKS FOB<br>3DEXTREMENT Marketplace<br>SOLIDWORKS Simulation<br>SOLIDWORKS Metion | ^                                                                     |
| Note: Required system components will be installed (24 MB)                                                | ): Check For Updates.                                                 |
| > Download Options                                                                                        | Change 🤌                                                              |
| ✓ Installation Location                                                                                   | Shanga 🥖                                                              |
| Installation location: C/\Program Files\SOLIDWORK                                                         | S Corp                                                                |
| > Toolbox/Hole Wizard Options                                                                             | Shanga 🤌 🛓                                                            |
| > Bectrical Options                                                                                       | Shanga 🥒 Mo                                                           |
| I accept the terms of the SOLIDWORKS                                                                      | Estimated installation size: 14 GB<br>Estimated download size: 5.5 GB |
| x ?                                                                                                    | < ±                                                                   |
| ncel Help                                                                                                 | Back Download and Inc                                                 |

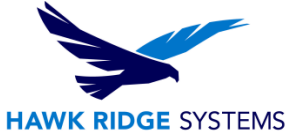

When the installation is complete, you will be asked to join the <u>SOLIDWORKS Customer Experience</u> <u>Improvement Program</u>. We recommend joining this, as it provides software performance information to SOLIDWORKS and enables the use of the CAD Admin Dashboard through the Customer Portal. The information this sends to SOLIDWORKS is treated confidentially and does not result in the transfer of any file information. After making the selection, click the Finish button to complete the installation.

| S SOLIDWORKS                                                                                                    | 2022  |
|----------------------------------------------------------------------------------------------------|-------|
| Installation is Complete                                                                                                    |       |
| Join the SOLIDWORKS Customer Experience Improvement Program                                                                                                    |       |
| <ul> <li>Participation directly improves the stability of SOLIDWORKS products.</li> <li>Data are continuously analyzed to help determine crash causes, create solutions and identify stability trends.</li> <li>System performance is not affected by participating in this program.</li> </ul> |       |
| Tell me more                                                                                                    |       |
| Yes, I want to join                                                                                                    |       |
| No, thank you                                                                                                    |       |
| Remind me later                                                                                                    |       |
| Fhank you for joining!                                                                                                    |       |
|                                                                                                    |       |
|                                                                                                    |       |
|                                                                                                    |       |
| Dassault Systemes SolidWorks Corporation does not access or collect model data or information about any of your othe software applications.                                                                                                    |       |
| >                                                                                                    | Ы     |
|                                                                                                    | Easth |

- 10. When the software is launched for the first time after installation, you may need to activate the license (if using standalone licensing). Follow the prompts to complete this. You will also be prompted to accept the license agreement.
- 11. When running SOLIDWORKS PCB for the first time, you may be prompted to allow SOLIDWORKS PCB through the firewall. Allow it, if so.
- 12. Follow the activation prompts to activate your SOLIDWORKS PCB license. Please refer to our article 2022 Product Activation for more information on license activation and deactivation.

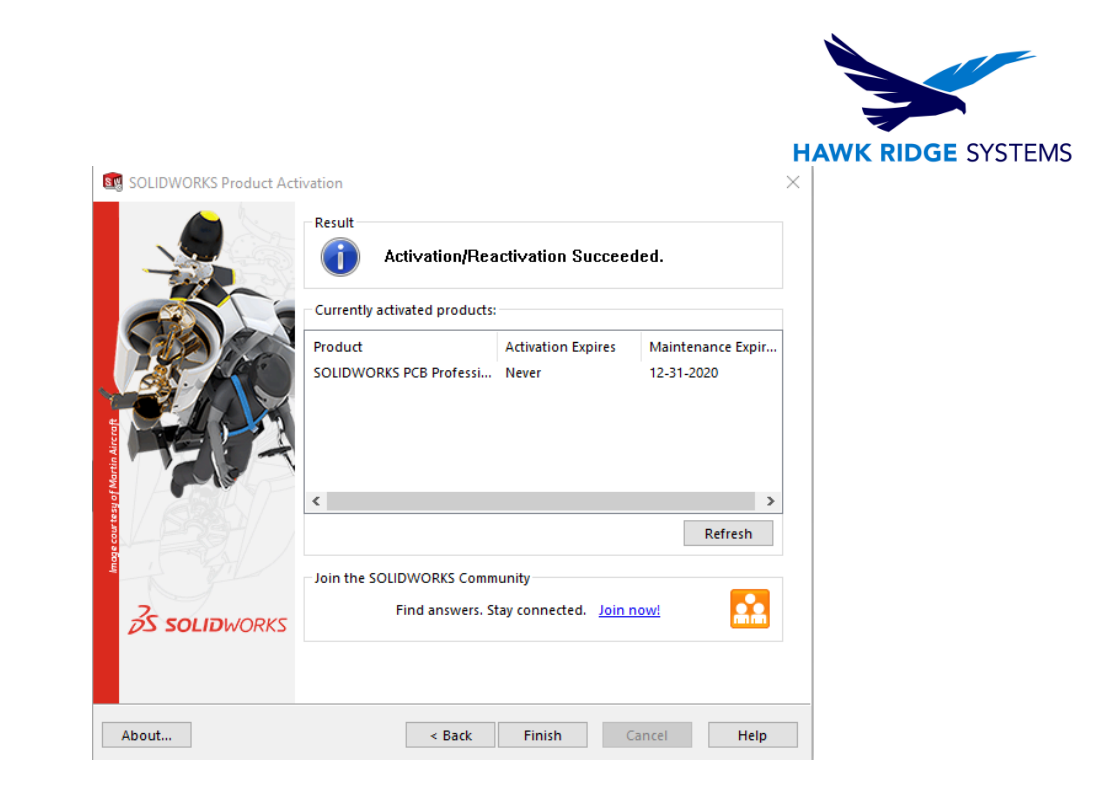

13. At the SOLIDWORKS PCB Start screen, click File > Sign in SOLIDWORKS PCB Services, or click Start a New PCB Project.

| <b>®</b>   <br>Fit | 1857 I                                    | 1                       | SOLIDWORKS PCE (2023.0) - Workgoup (Morkspace).DonNMd - Home - Free Documents | Type here to search |            |
|--------------------|-------------------------------------------|-------------------------|-------------------------------------------------------------------------------|---------------------|------------|
| 0                  | New PCB Project<br>New Integrated Library | Hdp<br>ts               |                                                                               |                     |            |
| ĥ                  | Open Project                              | t 🚔 Hame                |                                                                               |                     | libre      |
| 0                  | Open Recent                               | Tasks                   | Start                                                                         |                     | <u>a</u> . |
| Ğ                  | Close <u>A</u> II                         | Start                   |                                                                               |                     |            |
| G                  | New Document                              | Start a new PCB Project |                                                                               |                     |            |
|                    | gpen Document                             | Open Project            |                                                                               |                     |            |
|                    | Save <u>A</u> s                           | Recent Projects         |                                                                               |                     |            |
|                    | Sign in SOLID/WORKS PCB Services          |                         |                                                                               |                     |            |
| Ĩ                  | Help +                                    |                         |                                                                               |                     |            |
|                    | System Breferences                        |                         | BS SOLIDWORKS   PCB                                                           |                     |            |
|                    |                                           |                         | Private of Annual                                                             |                     |            |
|                    |                                           |                         |                                                                               |                     |            |
|                    |                                           |                         |                                                                               |                     |            |
|                    |                                           |                         |                                                                               |                     |            |
|                    |                                           |                         |                                                                               |                     |            |
|                    |                                           |                         |                                                                               |                     |            |
|                    |                                           |                         |                                                                               |                     |            |

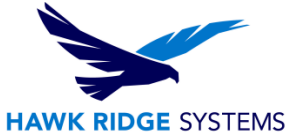

In the sign in dialog, for Server Address, enter the name of the computer running SOLIDWORKS PCB Services and the port number in the format machinename:9780. Note that machinename can be specified as localhost if SOLIDWORKS PCB Services is installed on the same computer as SOLIDWORKS PCB (i.e. when using a local configuration). Also enter your Username and Password, as specified at step 6 of the SOLIDWORKS PCB Services installation (section 2). Click Login to start using SOLIDWORKS PCB.

| Connecting to SOLIDWORKS PCB Services X    |                                        |    |  |
|--------------------------------------------|----------------------------------------|----|--|
| Please, sign in to SOLIDWORKS PCB Services |                                        |    |  |
| Server address:                            | localhost:9780                         | ~  |  |
| Username:                                  | admin                                  |    |  |
| Password:                                  | ****                                   |    |  |
|                                            | Remember the credentials               |    |  |
|                                            | Sign me in when I start SOLIDWORKS PCB |    |  |
|                                            |                                        |    |  |
|                                            | Login Canc                             | el |  |

#### **Appendix: License Transfer**

You are allowed one activation per standalone license, for your business computer and for your home computer. As part of the license agreement, you may not use both simultaneously.

Each activation transaction is coded to the hardware of your computer. If you are moving your SOLIDWORKS PCB installation to a new computer, you will need to transfer your license activation before activating on the new computer. You should also do this before reformatting or replacing your hard drive or operating system. If your SOLIDWORKS PCB license is tied to your main SOLIDWORKS license (i.e. they are the same number), please see our guide titled 2022 Product Activation for the transfer process.

This process is not required for a new installation. If your computer does not have internet access, refer to the <u>E-mail Transfer</u> section of this document.

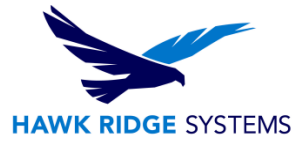

# **Online Transfer**

- 1. Go to Start > All Programs > SOLIDWORKS 2022 > SOLIDWORKS PCB.
- 2. Once SOLIDWORKS PCB launches, click on the File tab and choose Help>Deactivate Licenses...

| 📆   🖺  |                                       |           | - 10 M                                                |                      |
|--------|---------------------------------------|-----------|-------------------------------------------------------|----------------------|
| File   |                                       | utputs    |                                                       |                      |
| 0      | New PC <u>B</u> Project               | , ~       | ? 漸 漸 (                                               |                      |
| F      | New Integrated Library                | Ne<br>Lab | t Bus Bus I<br>el Entry                               | Port Power<br>Port * |
|        | Open Project                          | ×         | Test PCB_SWX_CW                                       | X Project.SchDoc     |
| C      | Open Recent                           |           |                                                       |                      |
| B      | Save Project                          |           |                                                       | A                    |
| B      | Save A <u>I</u> I                     |           |                                                       |                      |
| $\Box$ | Close <u>A</u> ll                     |           |                                                       |                      |
| 1      | New <u>D</u> ocument                  | ŝ         |                                                       | -                    |
|        | <u>O</u> pen Document                 |           |                                                       | 1.000                |
| 圕      | Save                                  |           |                                                       |                      |
|        | Save <u>A</u> s                       |           |                                                       | в                    |
|        | Import                                |           |                                                       |                      |
|        | Sign out from SOLIDWORKS PCB Services |           |                                                       |                      |
|        | Help 🔓 ,                              | Π         | Help<br>Open Documentati                              | on                   |
|        | System Preferences                    |           |                                                       |                      |
|        |                                       | P         | Activate Licenses<br>Activate SOLIDWOR<br>PCB License | RKS                  |
|        |                                       |           | Deactivate License                                    | es                   |
|        |                                       | Px        | Deactivate SOLIDW<br>PCB License                      | ORKS                 |

3. Choose to transfer Automatically over the Internet and click Next.

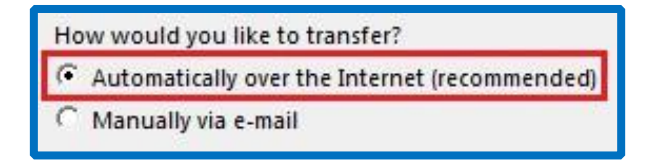

4. The software will connect to the SOLIDWORKS activation servers and you will be informed when the license has been successfully transferred.

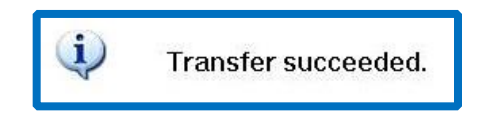

5. Press the Finish button to complete the process.

Note: SOLIDWORKS PCB will no longer run on this machine unless it is re-activated.

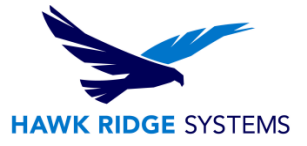

## **E-mail Transfer**

- 1. Go to Start > All Programs > SOLIDWORKS 2022 > SOLIDWORKS PCB.
- 2. Once SOLIDWORKS PCB launches, click on the File tab and choose Help>Deactivate Licenses...

|                                       | STREET, STREET, STREET |
|---------------------------------------|----------------------------------------------------------------------------------------------------|
| File                                  | utputs                                                                                                    |
| New PCB Project                       | $\mathcal{C} = \mathcal{C} = \mathcal{C}$                                                                                                    |
| Rew Integrated Library                | Net Bus Bus Port Power<br>Label Entry Port *                                                                                                    |
| Open Project                          | × 🕢 Test PCB_SWX_CWX Project.SchDo                                                                                                    |
| Open Recent                           |                                                                                                    |
| Save Project                          | A                                                                                                    |
| Save All                              |                                                                                                    |
|                                       |                                                                                                    |
| New Document                          | •                                                                                                    |
| Open Document                         |                                                                                                    |
| Save                                  |                                                                                                    |
| Save As                               | в                                                                                                    |
| Import                                |                                                                                                    |
| Sign out from SOLIDWORKS PCB Services |                                                                                                    |
| Help                                  | Help<br>Open Documentation                                                                                                    |
| System Preferences                    | Activate Licenses<br>Activate SOLIDWORKS<br>PCB License                                                                                                    |
|                                       | Deactivate Licenses<br>Deactivate SOLIDWORKS<br>PCB License                                                                                                    |

- 3. Choose to activate Manually via e-mail and click Next.
- 4. On the next page, press the Save button to create an activation request file.

Note: Once you have saved this file, your activation is disabled. Do not exit the activation window until you have read in the response file from SOLIDWORKS and completed the process or you will not be able to run SOLIDWORKS PCB to complete the transfer.

- 5. Browse to a location on your computer to store this .txt file and press the Save button. Copy this .txt file onto a removable storage device and move it to a machine with internet access.
- 6. E-mail this file as an attachment to <u>activation@solidworks.com</u>.
- 7. SOLIDWORKS will send a return e-mail with a different .txt file attached. Save this file to a removable storage device and move it to the machine awaiting the activation transfer.
- 8. In the activation wizard, press the Open button on the e-mail activation page.

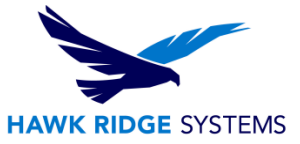

- 9. Browse to the response file and press the Open button.
- 10. The next page will show you that your transfer is complete.
- 11. Press the Finish button to complete the process.

Note: SOLIDWORKS PCB will no longer run on this machine unless it is re-activated.